## Solicitud de Certificados de servidor web

El procedimiento de solicitud de los distintos tipos de certificados que pueden ser expedidos por la Fábrica Nacional de Moneda y Timbre – Real Casa de la Moneda (FNMT – RCM), en el marco del Convenio FNMT – Junta de Andalucía, se encuentra disponible en el portal de la Oficina Virtual de Soporte a la Administración Electrónica.

El tipo de certificado necesario será el siguiente:

## Certificado de F.N.M.T. Clase 2 CA para un servidor web identificado por el nombre del dominio

Este certificado permitirá establecer comunicaciones con sus clientes utilizando la tecnología SSL, el estándar para comunicaciones seguras en la Web. Su servidor se identificará a los clientes con el nombre del dominio donde se encuentra su servicio Web.

A continuación se detalla el proceso para una solicitud de certificado de servidor web de ejemplo.

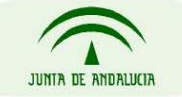

Para comenzar la solicitud de emisión de certificado es necesario acceder a la página web <u>http://apus.cert.fnmt.es/PrerregistroSolicitudesComponentes/index.html</u> y hacer click en el enlace "Solicitar un certificado de F.N.M.T. Clase 2 CA para un servidor web identificado por el nombre del dominio"

| Dirección 🙋 http://apus.cert.fnmt.es/PrerregistroSol                                                                                                    | olicitudesComponentes/index.html                                                                                                    | 💌 🄁 Ir                                   | Vínculos 👌        |
|----------------------------------------------------------------------------------------------------|----------------------------------------------------------------------------------------------------|------------------------------------------|-------------------|
| 🛱 Autoridad Pública de                                                                                                    | e Certificación Española                                                                                                    |                                          |                   |
| SOLICITUDES EN CURSO         Consulte el estado de su solicitud         Nª         PETICIÓN:         CIF:         Consultar                                                                                                    | OBTENGA SU CERTIFICADO DE COMPONENTE<br>Seleccione el tipo de certificado de componente que desee obtener.<br><u>Solicitar un certificado de F.N.M.T. Clase 2 CA para un servidor web identificado por el nombre del dominio</u><br>Este certificado permitirá establecer comunicaciones con sus clientes utilizando la tecnología SSL, el estándar para comunicaciones<br>identificará a los clientes con el nombre del dominio donde se encuentra su servicio Web.                                                                                                    | : seguras en la W                        | eb. Su serv       |
| GENERACIÓN DE CLAVES           Si tiene Internet Explorer y desea generar su par de claves, pulse aquí:           Cenerar claves                                                                                                    | <ul> <li>Solicitar un certificado de F.N.M.T. Clase 2 CA para un servidor web identificado por la dirección IP<br/>Este certificado le permitirá establecer comunicaciones con sus clientes utilizando la tecnología SSL, el estándar para comunicacion<br/>se identificará a los clientes con la dirección IP donde se encuentra su servicio Web.</li> <li>Solicitar un certificado de F.N.M.T. Clase 2 CA para firma de software<br/>Este Certificado de Firma de Código le permita firmar programas y componentes informáticos acreditando su identidad como autor y<br/>distribuciones seguras a través de Internet.</li> </ul> | es seguras en la<br>realizar de este m   | Web. Su s<br>iodo |
| ATENCIÓN: El procedimiento habitual<br>para la obtención de un certificado de<br>componente consiste en la generación<br>de una solicitud de certificado<br>(PKCS#10) mediante las herramientas<br>proporcionadas por el software /<br>hardroware que va a utilizar el mismo. Si<br>Vd. gener la petición pusado el botón<br>superior, deberá conocer a priori la<br>forma de inportar material criptográfico<br>en su software / hardrware. | <ul> <li>Solicitar un certificado de F.N.M.T. Clase 2 CA para clientes de servicios avanzados</li> <li>Estos Certificados de Cliente de Servicios Avanzados le permitirán conectar y utilizar los Servicios Avanzados de Certificación de la F</li> <li>Solicitar un certificado de F.N.M.T. Clase 2 CA para componentes informáticos genéricos</li> <li>Estos certificados pueden emplearse para establecer conexiones seguras entre componentes informáticos genéricos. Su utilización ly confidencialidad de las comunicaciones de datos entre componentes o servicios.</li> </ul>                                               | <sup>-</sup> NMT.<br>le permitirá garant | izar la inter     |
| IMPRESCINDIBLE<br>Para poder utilizar esta aplicación es<br>necesario que tenga habilitadas las<br>cookies en su navegador.                                                                                                    |                                                                                                    |                                          |                   |

Hay que tener en cuenta que en la parte final del formulario de solicitud accesible desde el enlace indicado en el párrafo anterior se requiere incluir el PKCS#10 de la solicitud de certificado. Para ello se dispone de la utilidad de generación de claves ubicada bajo el formulario "Solicitudes en curso".

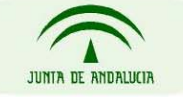

Junto con el formulario de solicitud es necesario aportar cierta documentación que se describe en la opción "Consultar la documentación a aportar". Para servidores web que formen parte de dominios de la Junta de Andalucía será necesario aportar únicamente el modelo 003.

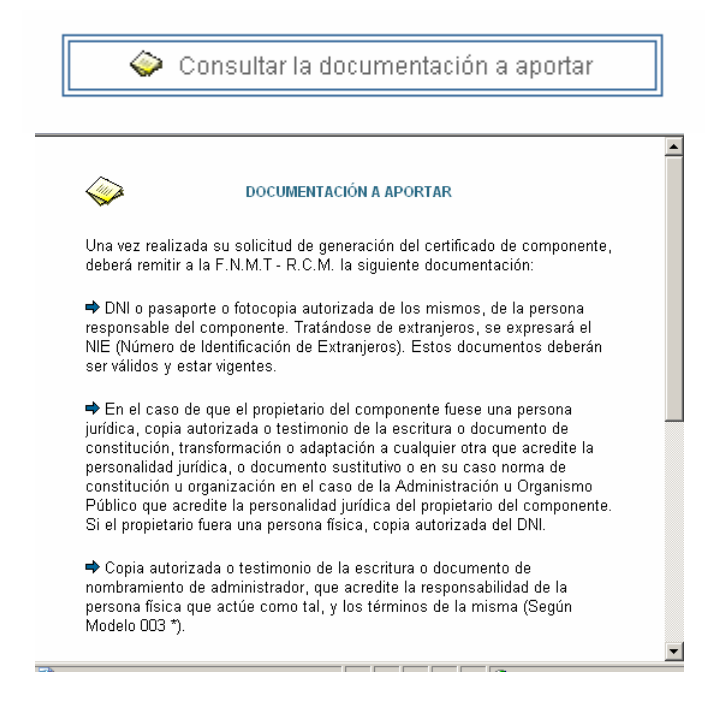

#### NOTA IMPORTANTE:

#### GENERACIÓN DE CLAVES

Si tiene Internet Explorer y desea generar su par de claves, pulse aquí:

Generar claves

ATENCIÓN: El procedimiento habitual para la obtención de un certificado de componente consiste en la generación de una solicitud de certificado (PKCS#10) mediante las herramientas proporcionadas por el software / hardware que va a utilizar el mismo. Si Vd. genera la petición pulsando el botón superior, deberá conocer a priori la forma de importar material criptográfico en su software / hardware. El campo de "SOLICITUD DE CERTIFICADO (PKCS#10)\*: " al final de cada plantilla de formulario, debe ser diferente para cada solicitud, y lo más sencillo es generarlo a través de la utilidad que se ofrece para ello en la herramienta.

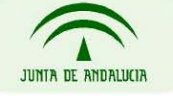

## Ejemplo de solicitud de certificado

# Solicitud de Certificado para servidor web, identificado por nombre de dominio

Supongamos para ello que nos han asignado, después de publicar nuestro servidor en Internet, la url "www.servidorAyto.es"

#### GENERACIÓN DE UN CERTIFICADO DE FNMT CLASE 2 CA PARA UN SERVIDOR WEB IDENTIFICADO POR DNS

FORMULARIO DE DATOS

| SUJETO DEL CERTIFICA | 00                  |  |
|----------------------|---------------------|--|
| DATOS IDENTIFICATIVO | S DEL SERVIDOR WEB  |  |
| DOMINIO*:            | www.servidorAyto.es |  |

| PROPIETARIO DEL CERTIFICADO |           |
|-----------------------------|-----------|
| DATOS DE IDENTIFICACION     |           |
| RAZON SOCIAL*:              | Ayto Tal  |
| CIF*:                       | S1234567F |
| DATOS DOMICILIARIOS         |           |
| DIRECCIÓN*:                 | Avda. tal |
| LOCALIDAD*:                 | Sevilla   |
| CODIGO POSTAL*:             | 41011     |
| PROVINCIA*:                 | SEVILLA   |
| PAIS*:                      | ESPAÑA    |

| RESPONSABLE DEL CERTIFICADO | 0         |
|-----------------------------|-----------|
| DATOS DE IDENTIFICACION     |           |
| NIF*:                       | 12345678A |
| PRIMER APELLIDO*:           | Apellido1 |
| SEGUNDO APELLIDO:           | Apellido2 |

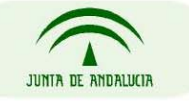

| NOMBRE*:            | Juan              |
|---------------------|-------------------|
| DATOS DOMICILIARIOS |                   |
| DIRECCIÓN*:         | San Juan Roque 19 |
| LOCALIDAD*:         | Sevilla           |
| CODIGO POSTAL*:     | 41001             |
| PROVINCIA*:         | SEVILLA           |
| PAIS*:              | ESPAÑA            |

| DATOS DE CONTACTO     |                    |  |
|-----------------------|--------------------|--|
| TELEFONO:             | 954123456          |  |
| FAX:                  | 954654321          |  |
| E-MAIL:               | cambiar@cambiar.es |  |
| DATOS DE LA SOLICITUD | PKCS10             |  |

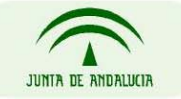

|                                         | cn.IIZ2IzdH.lyIGNybXBybm\/udG\/zMO4wDAYD\/O          | - |  |
|-----------------------------------------|------------------------------------------------------|---|--|
|                                         | OKEW/DR// IEI IZEI MAKGA1LIEBbMCR/Mwa78w             |   |  |
|                                         | DOV IKoZIbycNIA OEBBOA DoVOA MIC IA oGBAL uw         |   |  |
|                                         | 0kpprZ5fiXE3w3wXp4oPZCwcOizpallcOfObpo6a             |   |  |
|                                         | kilw z85BPCSt0kWauvf5vtf220LTvb1autoP0B2dvC          |   |  |
|                                         |                                                      |   |  |
|                                         |                                                      |   |  |
|                                         | DCtdr A aMP A A Caga ChMP a CCia C A OOP ain NA a Ma |   |  |
|                                         |                                                      |   |  |
|                                         | W oz A OBAN/HOODA (SED A MCDDA W DA Y KoZibyo        |   |  |
|                                         | W AZAOBYINI ROBATOEDAINODAW RAT JROZINIC             |   |  |
|                                         |                                                      |   |  |
|                                         |                                                      |   |  |
|                                         |                                                      |   |  |
|                                         | TORPA GMA carby A HMA by Bro HOA IA REA G4A 2A       |   |  |
|                                         |                                                      |   |  |
|                                         |                                                      |   |  |
|                                         |                                                      |   |  |
|                                         |                                                      |   |  |
|                                         |                                                      |   |  |
|                                         |                                                      |   |  |
|                                         |                                                      |   |  |
|                                         |                                                      |   |  |
|                                         |                                                      |   |  |
|                                         |                                                      |   |  |
|                                         |                                                      |   |  |
|                                         |                                                      |   |  |
|                                         |                                                      |   |  |
|                                         | OLZROWIZKGSS2SMA/MIRGXJP/KOQd55jrRS                  |   |  |
|                                         |                                                      |   |  |
|                                         |                                                      |   |  |
|                                         |                                                      |   |  |
|                                         |                                                      |   |  |
|                                         |                                                      |   |  |
|                                         |                                                      |   |  |
|                                         |                                                      |   |  |
|                                         |                                                      |   |  |
|                                         |                                                      |   |  |
| SOLICITUD DE CERTIFICADO                |                                                      |   |  |
| SOLICITUD DE CERTIFICADO<br>(PKCS#10)*: |                                                      |   |  |
| SOLICITUD DE CERTIFICADO<br>(PKCS#10)*: |                                                      |   |  |
| SOLICITUD DE CERTIFICADO<br>(PKCS#10)*: |                                                      |   |  |
| SOLICITUD DE CERTIFICADO<br>(PKCS#10)*: |                                                      |   |  |
| SOLICITUD DE CERTIFICADO<br>(PKCS#10)*: |                                                      |   |  |
| SOLICITUD DE CERTIFICADO<br>(PKCS#10)*: |                                                      |   |  |
| SOLICITUD DE CERTIFICADO<br>(PKCS#10)*: |                                                      |   |  |
| SOLICITUD DE CERTIFICADO<br>(PKCS#10)*: |                                                      |   |  |
| SOLICITUD DE CERTIFICADO<br>(PKCS#10)*: |                                                      |   |  |
| SOLICITUD DE CERTIFICADO<br>(PKCS#10)*: |                                                      |   |  |
| SOLICITUD DE CERTIFICADO<br>(PKCS#10)*: |                                                      |   |  |
| SOLICITUD DE CERTIFICADO<br>(PKCS#10)*: |                                                      |   |  |
| SOLICITUD DE CERTIFICADO<br>(PKCS#10)*: |                                                      |   |  |
| SOLICITUD DE CERTIFICADO<br>(PKCS#10)*: |                                                      |   |  |
| SOLICITUD DE CERTIFICADO<br>(PKCS#10)*: |                                                      |   |  |
| SOLICITUD DE CERTIFICADO<br>(PKCS#10)*: |                                                      |   |  |
| SOLICITUD DE CERTIFICADO<br>(PKCS#10)*: |                                                      |   |  |
| SOLICITUD DE CERTIFICADO<br>(PKCS#10)*: |                                                      |   |  |
| SOLICITUD DE CERTIFICADO<br>(PKCS#10)*: |                                                      |   |  |
| SOLICITUD DE CERTIFICADO<br>(PKCS#10)*: |                                                      |   |  |
| SOLICITUD DE CERTIFICADO<br>(PKCS#10)*: |                                                      |   |  |
| SOLICITUD DE CERTIFICADO<br>(PKCS#10)*: |                                                      |   |  |
| SOLICITUD DE CERTIFICADO<br>(PKCS#10)*: |                                                      |   |  |
| SOLICITUD DE CERTIFICADO<br>(PKCS#10)*: |                                                      |   |  |
| SOLICITUD DE CERTIFICADO<br>(PKCS#10)*: |                                                      |   |  |
| SOLICITUD DE CERTIFICADO<br>(PKCS#10)*: |                                                      |   |  |
| SOLICITUD DE CERTIFICADO<br>(PKCS#10)*: |                                                      |   |  |
| <section-header></section-header>       |                                                      |   |  |
| <section-header></section-header>       |                                                      |   |  |

งบา

(\*) Campo obligatorio

Tras indicar la información necesaria en el formulario de solicitud y pulsar en el botón "Aceptar", aparece de nuevo el formulario con todos los datos que se han introducido, para que el solicitante pueda comprobar que toda la información se ha introducido correctamente. Si están correctos, se procede a la firma digital del mismo mediante el certificado de persona física de la persona responsable del trámite de la entidad en cuestión. Recordar que no es necesario realizar este trámite desde la propia máquina que realiza las labores de servidor.

Antes de la firma, se muestra una ventana emergente con los datos que vamos a firmar (los datos de la captura no se corresponden con los aparecidos en el formulario anterior)

|                                                 | ^ |
|-------------------------------------------------|---|
| CN/HIDDEND:                                     |   |
|                                                 |   |
| COMPONENTE VACE'S VACE                          |   |
|                                                 |   |
| DATOS DE IDENTIFICACION                         |   |
| RAZON SOCIAL /DENTIDAD CONSEJERÍA DE JUSTICIA Y |   |
| ADMINISTRACIÓN PÚBLICA                          |   |
| CIF/NIF:                                        |   |
| DATOS DOMICILIARIOS                             |   |
| DIRECCIÓN: AVDA REPUBLICA ARGENTINA 27B PRIMERA |   |
| LANTA                                           |   |
| LOCALIDAD:SEVILLA                               |   |
| CODIGO POSTAL:41071                             |   |
| PROVINCIA:SEVILLA                               |   |
| PAIS:ESPANA                                     |   |
| ESPONSABLE DEL CERTIFICADO                      |   |
| DATOS DE IDENTIFICACIÓN                         |   |
|                                                 |   |
| SEGUNDO ARELLIDO:                               |   |
| NOMBRE:                                         |   |
| DATOS DOMICILIARIOS                             |   |
| DIRECCIÓN: AVDA REPUBLICA ARGENTINA 27B PRIMERA |   |
| LANTA                                           |   |
| LOCALIDAD: SEVILLA                              |   |
| CODIGO POSTAL:41071                             |   |
| PROVINCIA; SEVILLA                              |   |
| PAIS:ESPAÑA                                     | * |
| FAID.ESFAIRA                                    |   |

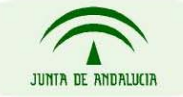

Una vez firmado, nos muestra una ventana con dos marcos: en la parte inferior aparece un PDF con los datos que hemos introducido. Este archivo habrá que imprimirlo pulsando en el botón "Imprimir Contrato" que aparece en el marco superior, para posteriormente pulsar en "Aceptar". Es obligatorio imprimirlo, ya que este contrato se tendrá que enviar a la FNMT para la solicitud del certificado.

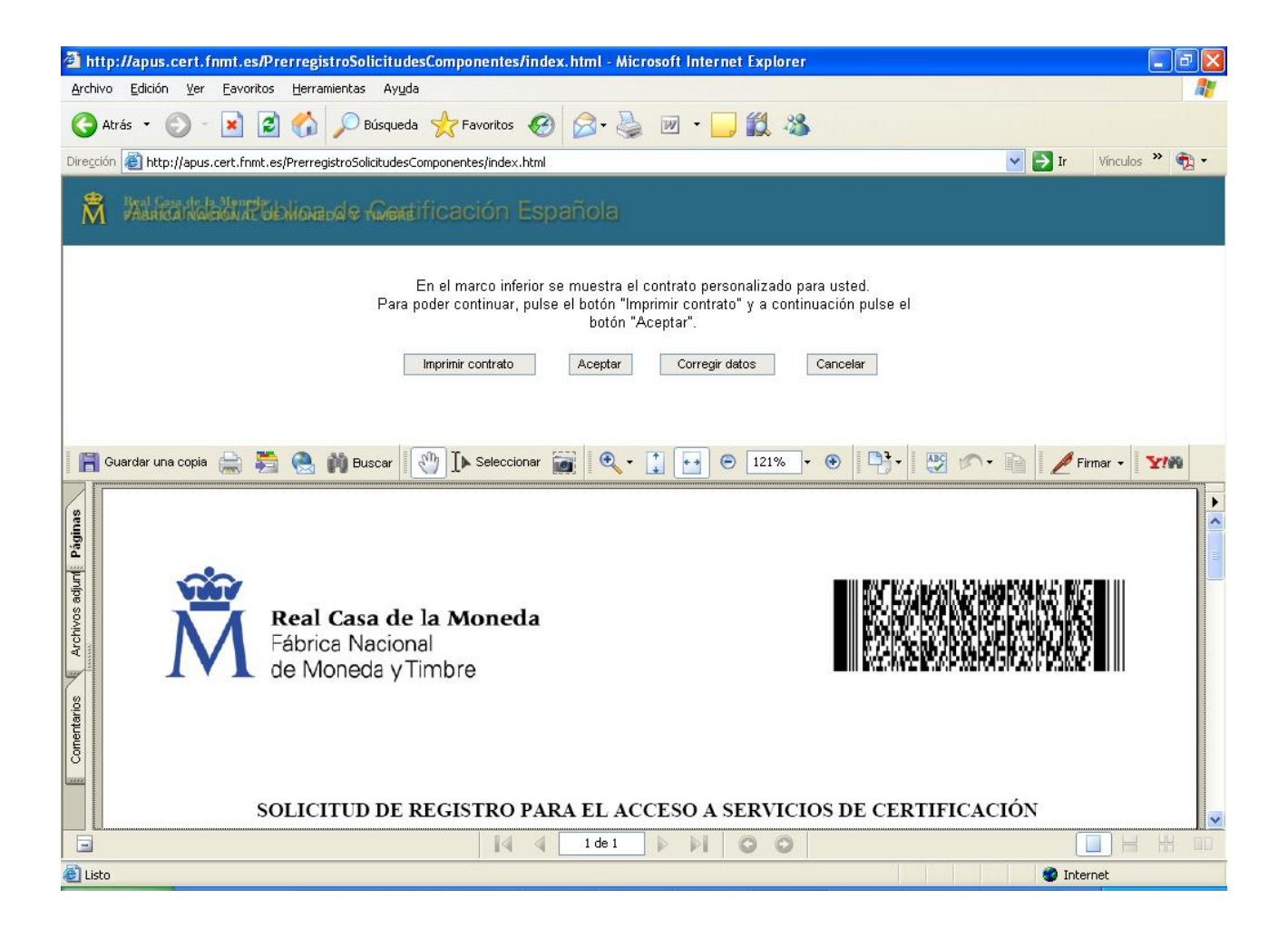

Tras pulsar el botón "Aceptar", el sistema devuelve un número de solicitud que tendrá que guardar, ya que con él consultará el estado de su petición de certificado.

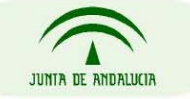

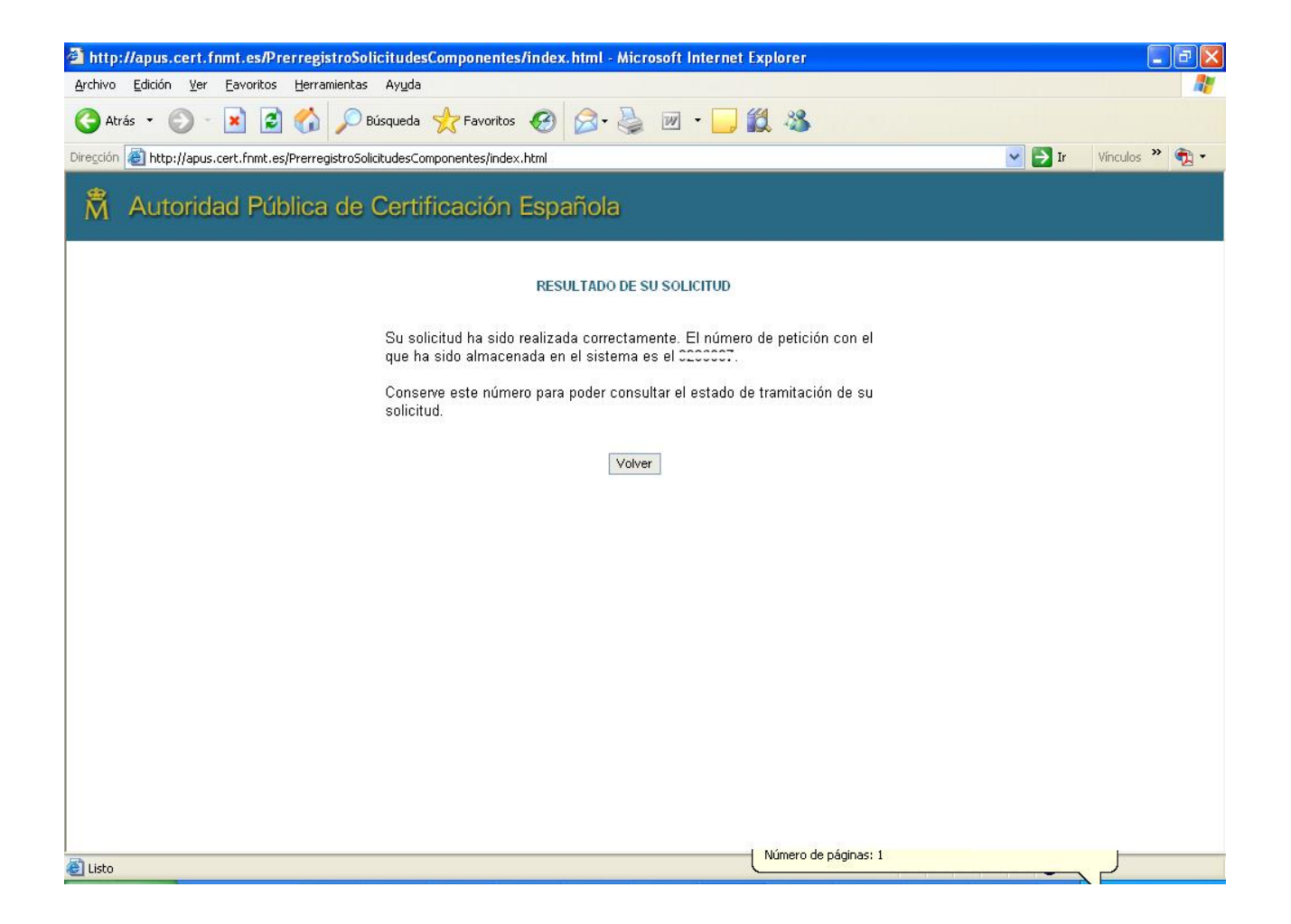

El Modelo 003 completamente relleno, junto con el PDF impreso obtenido tendrá que enviarlo convenientemente firmado a la siguiente dirección postal:

FABRICA NACIONAL DE MONEDA Y TIMBRE DEPARTAMENTO CERES ÁREA DE REGISTRO C/ JORGE JUAN, 106 28009 MADRID

En caso de necesidad de agilizar el proceso, puede enviarlo por fax al 91 566 6905.

Si necesita alguna aclaración adicional o si tiene alguna incidencia en el procedimiento de petición del certificado, no dude en consultarnos a <u>info.admonelectronica@juntadeandalucia.es</u>

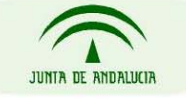

Tras realizar el envío y trascurridas aproximadamente 72 horas, puede consultar el estado de su solicitud en la página <u>http://apus.cert.fnmt.es/PrerregistroSolicitudesComponentes/index.html</u> en la sección remarcada en la siguiente captura, introduciendo el CIF del Solicitante y el Código:

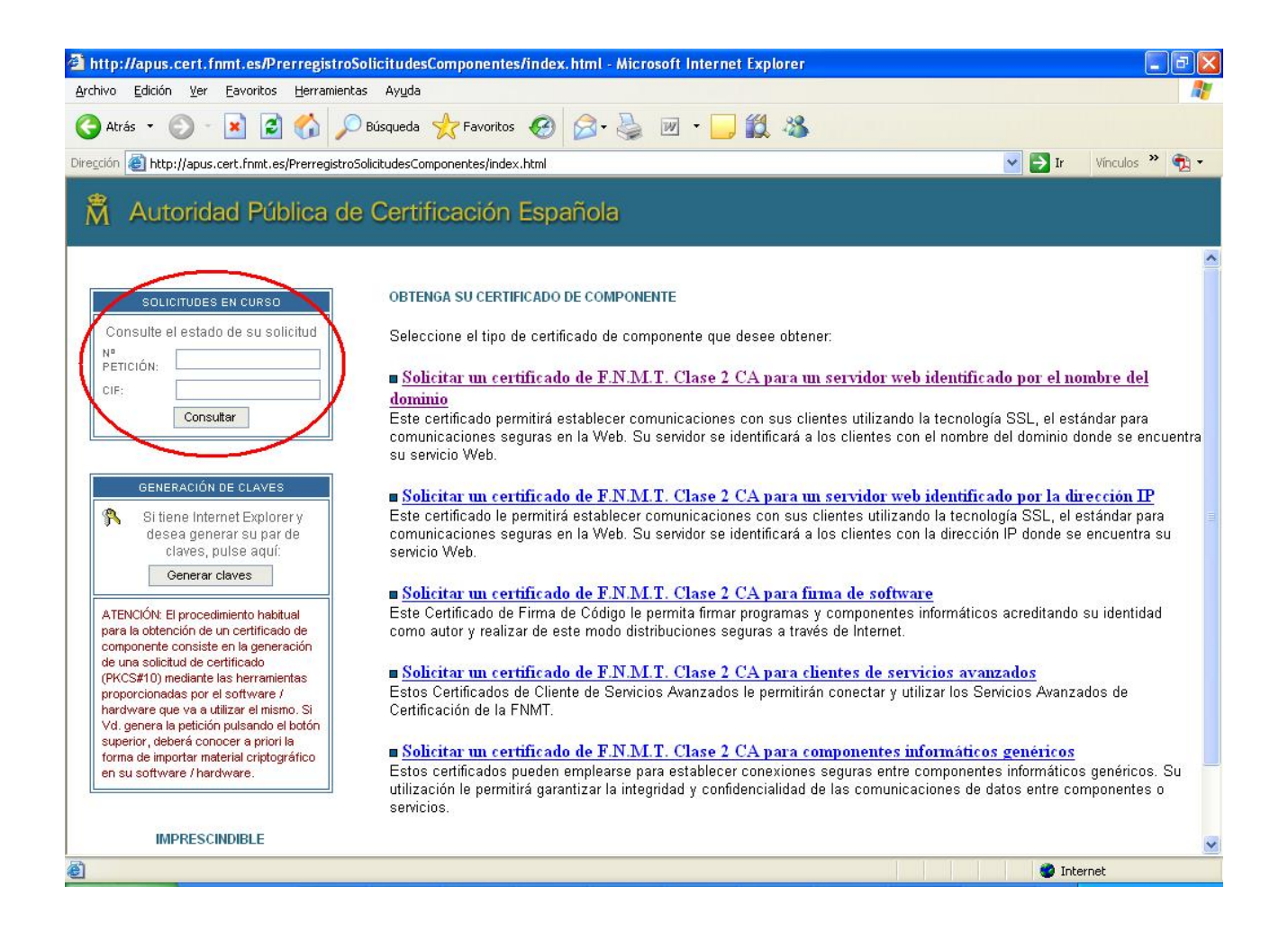

Si su solicitud se ha tramitado correctamente, obtendrá una ventana que le mostrará la siguiente información donde podrá descargar el certificado generado o descargar e instalar dicho certificado generado:

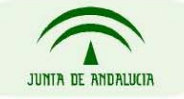

| 🧃 http://apus.cert.fnmt.es/PrerregistroSolicitudesComponentes/index.html - Microsoft Internet Explorer 👘 👘                                                                                                    |                                   |
|----------------------------------------------------------------------------------------------------|-----------------------------------|
| Archivo Edición Ver Favoritos Herramientas Ayuda                                                                                                    | A.                                |
| 😋 Atrás 🔹 📀 - 📓 🛃 🏠 🔎 Búsqueda 🧙 Favoritos 🧐 🔗 - 👹 🐨 🛄 🍇                                                                                                    |                                   |
| Dirección 🕘 http://apus.cert.fnmt.es/PrerregistroSolicitudesComponentes/index.html                                                                                                    | 🔽 芛 Ir 🛛 Vínculos                 |
| Autoridad Pública de Certificación Española                                                                                                    |                                   |
| certificado haya sido emitido ya, le aparecerán dos enlaces desde los que podrá realizar la<br>descarga e instalación de dicho certificado (sólo Internet Explorer).                                                                                                    | descarga o la                     |
| RESUMEN DE LA PETICIÓN                                                                                                    |                                   |
| <ul> <li>Número de la petición: Service Service Se</li></ul> | 007                               |
| DATOS DEL COMPONENTE                                                                                                    |                                   |
| <ul> <li>Tipo de componente: Componente para un Servidor Web</li> <li>Dominio:</li> </ul>                                                                                                    |                                   |
| DATOS DEL PROPIETARIO                                                                                                    |                                   |
| <ul> <li>Razón social:</li> <li>CIF:</li> <li>Responsable:</li> </ul>                                                                                                    |                                   |
| Para descargar el certificado generado pulse aquí ➡ 🍰<br>Para descargar e instalar en su navegador el certificado generado pulse aguí ➡ 🕯                                                                                                    | a)                                |
| Volver                                                                                                    | -                                 |
| l<br>listo                                                                                                    | 🔮 Internet                        |
| 🔧 INICIO 🛛 🥥 🧶 🄌 🦉 4 SSH Secure 5 🤘 🖉 http://apus.cert 😿 👘 👘 👘 👘 👘                                                                                                    | 🚮 Adobe Reader - [ 🛛 🖪 🔕 ಶ 🔧 8:46 |

Con la descarga del certificado generado podrá obtener un fichero con extensión "cer" que podrá guardar, para posteriormente instalarlo si lo desea:

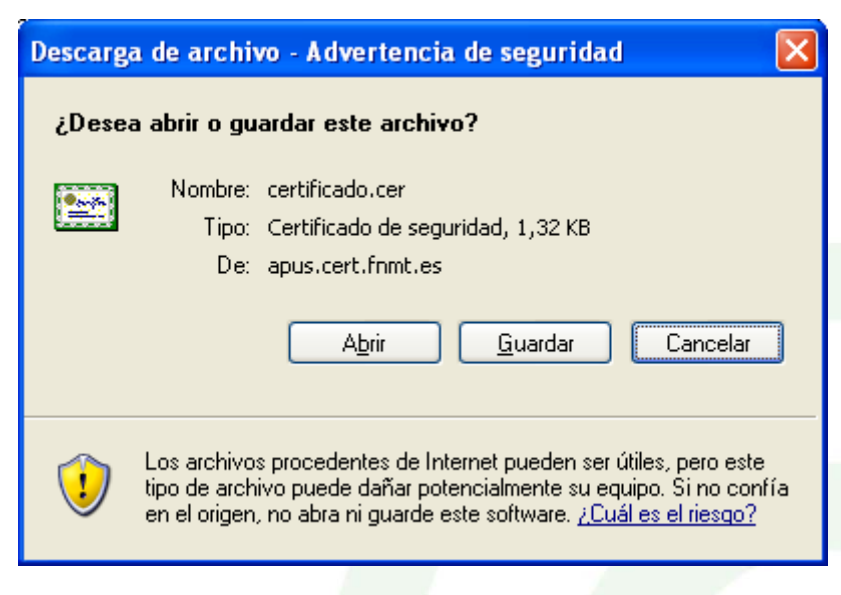

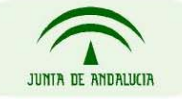

| Certificado                                                                                                    | ? 🗙    |
|----------------------------------------------------------------------------------------------------|--------|
| General Detalles Ruta de certificación                                                                           |        |
| Información del certificado                                                                                      |        |
| Este certificado está destinado a los siguientes propósitos:                                                     |        |
| <ul> <li>Protege los mensajes de correo electr5nico</li> <li>Asegura la identidad de un equipo remoto</li> </ul> |        |
|                                                                                                    |        |
|                                                                                                    |        |
|                                                                                                    |        |
|                                                                                                    | _      |
| Enviado a:                                                                                                    |        |
|                                                                                                    |        |
| Emitido por FNMT Clase 2 CA                                                                                      |        |
| Válido desde 08/02/2007 hasta 08/02/2011                                                                         |        |
| Instalar certificado Declaración del en                                                                          | nisor  |
| A                                                                                                    | :eptar |

Si elige la opción de descargar e instalar el certificado en su navegador, le aparecerá la siguiente relación de capturas:

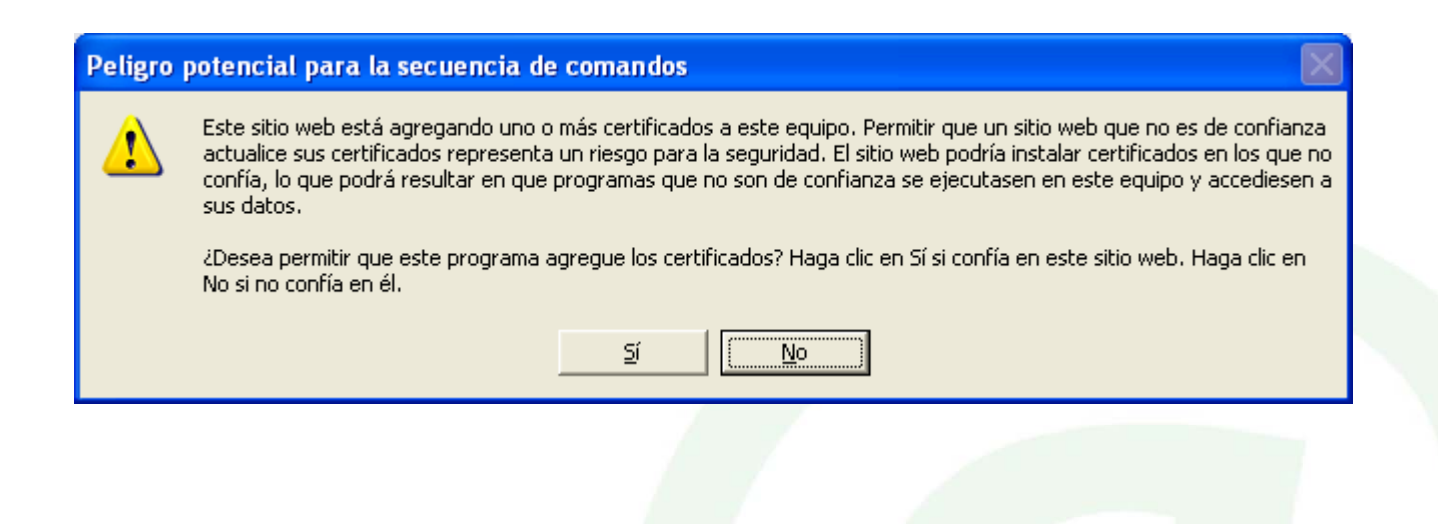

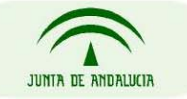

| 🛃 http://apus.cert.fnmt.e | es - Descarga e Instala: | sión de certific 🔳 🗆 🔀 |
|---------------------------|--------------------------|------------------------|
| DESCARGA E INSTAL         | LACIÓN DE CERTIFICADO    | EN INTERNET EXPLORER   |
| El certificado ha sido i  | instalado satisfactoriam | ente en su navegador.  |
|                           | Cerrar Ventana           |                        |
|                           |                          |                        |
| Allisto Allisto           |                          | Internet               |

Una vez descargado e instalado, puede exportar con su clave privada para obtener los archivos "pfx" necesarios para su servidor. El proceso a seguir será el siguiente:

| Opciones de Internet                                               |
|--------------------------------------------------------------------|
| Coneviones Programas Onciones avanzadas                            |
| General Seguridad Privacidad Contenido                             |
|                                                                    |
| Aseson de contenido                                                |
| Verse en este equipo.                                              |
| Habilitar Configuración                                            |
| Certificados                                                       |
| Los certificados le permitirán identificarse a sí mismo, a         |
| entidades emisoras de certificados y a companías de software.      |
| Borrar estado SSL Certificado <u>s</u> Co <u>m</u> pañías          |
| Información personal                                               |
|                                                                    |
| Autocompletar almacena entradas anteriores y sugiere Autocompletar |
|                                                                    |
|                                                                    |
| El Asistente para pertiles de Microsoft almacena su Mi perfil      |
|                                                                    |
|                                                                    |
|                                                                    |
|                                                                    |
| Aceptar Cancelar Aplicar                                           |

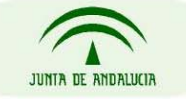

| Ce                                                                                                    | rtificados          |                                        |                                                                   | ? 🗙           |  |
|----------------------------------------------------------------------------------------------------|---------------------|----------------------------------------|-------------------------------------------------------------------|---------------|--|
| Pi                                                                                                    | opósito planteado:  | <todos></todos>                        |                                                                   | *             |  |
|                                                                                                    | Personal Otras pers | onas Entidades emisoras de             | e certificados intermedias Entic                                  | lades emi 🔨 🔪 |  |
|                                                                                                    | Emitido para        | Emitido por                            | Fecha d Nombre de                                                 | script        |  |
|                                                                                                    | NOMBRE              | P.J FNMT Clase 2 CA<br>FNMT Clase 2 CA | 24/04/2011 <ninguno><br/>04/04/2009 <ninguno></ninguno></ninguno> |               |  |
| Importar       Exportar       Quitar       Avanzadas         Propósitos planteados del certificado <todos></todos> |                     |                                        |                                                                   |               |  |
|                                                                                                    |                     |                                        | L                                                                 | <u>v</u> er   |  |

Seleccionando el certificado en cuestión, pulsamos en Exportar, realizando el proceso siguiendo estas ventanas:

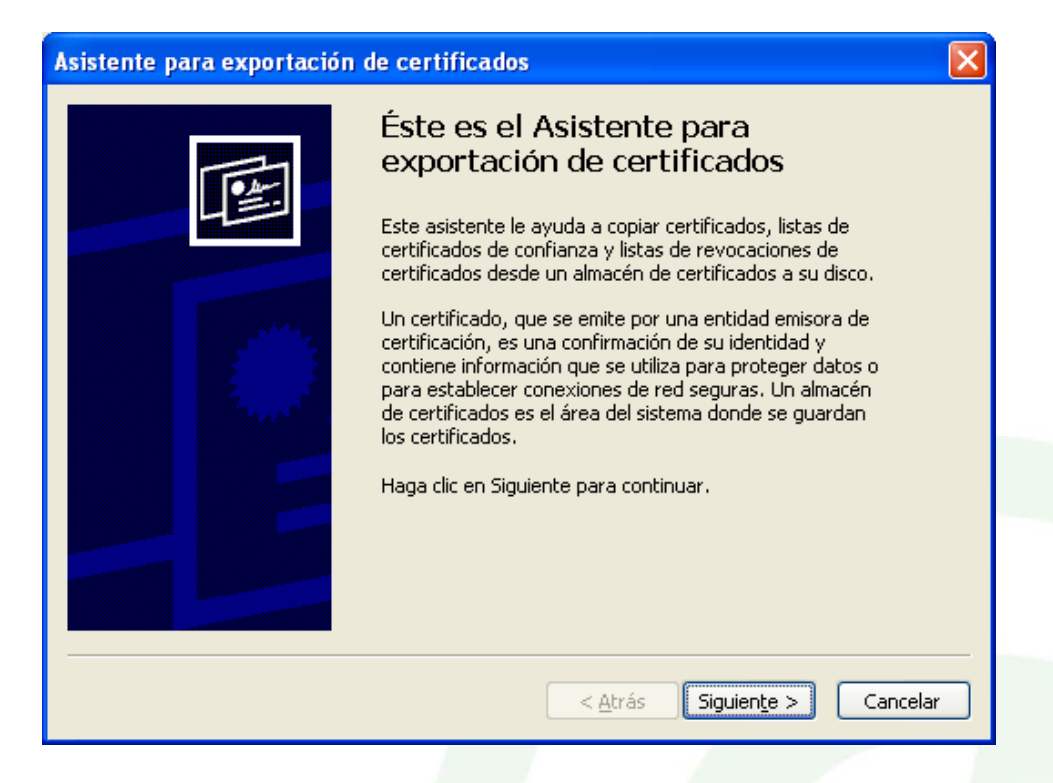

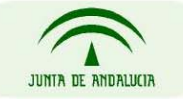

## CONSEJERÍA DE JUSTICIA Y ADMINISTRACIÓN PÚBLICA

Página 14 de 19

Seleccionar "Exportar la Clave Privada", definiendo a posteriori el formato de almacenamiento:

| A | sistente para exportación de certificados                                                                                                    | × |
|---|----------------------------------------------------------------------------------------------------|---|
|   | <b>Exportar la clave privada</b><br>Puede elegir la exportación de la clave privada con el certificado.                                                                                                    |   |
|   | Las claves privadas se protegen con contraseñas. Si desea exportar la clave privada<br>con el certificado, debe escribir una contraseña en una página posterior.<br>¿Desea exportar la clave privada con el certificado? |   |
|   | ⊙Exportar la clave privada                                                                                                    |   |
|   | ◯ <u>N</u> o exportar la clave privada                                                                                                    |   |
|   |                                                                                                    |   |
|   |                                                                                                    |   |
|   |                                                                                                    |   |
|   |                                                                                                    |   |
| - |                                                                                                    |   |
|   | < <u>A</u> trás Siguien <u>t</u> e > Cancelar                                                                                                    |   |

| stente para exportación de certificados                                                                             |     |
|----------------------------------------------------------------------------------------------------|-----|
| <b>formato de archivo de exportación</b><br>Los certificados pueden ser exportados en diversos formatos de archivo. |     |
| Seleccione el formato que desea utilizar:                                                                           |     |
| O DER <u>b</u> inario codificado X.509 (.CER)                                                                       |     |
| 🔿 X.509 codificado base 64 (.CER)                                                                                   |     |
| Estándar de sintaxis de cifrado de mensajes: certificados PKCS #7 (.P7B)                                            |     |
| Si es posible, incluir todos los certificados en la ruta de acceso de certificación                                 |     |
| <ul> <li>Intercambio de información personal: PKCS #12 (.PFX)</li> </ul>                                            |     |
| Si es posible, incl <u>u</u> ir todos los certificados en la ruta de acceso de certificación                        |     |
| ✓ Permitir protección segura (requiere IE 5.0, Windows NT 4.0 con SP4 o posterior                                   | 2   |
| Eliminar la clave privada si la exportación es satisfactoria                                                        |     |
|                                                                                                    |     |
| < <u>A</u> trás Siguien <u>t</u> e > Cance                                                                          | lar |

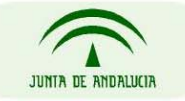

CONSEJERÍA DE JUSTICIA Y ADMINISTRACIÓN PÚBLICA

Página 15 de 19

Debe definir la contraseña para proteger la información de su certificado. Posteriormente a la definición de la contraseña, deberá especificar una ruta donde almacenar el archivo pfx a generar:

| Asistente para exportación de certificados                                                                      | × |
|----------------------------------------------------------------------------------------------------|---|
| <b>Contraseña</b><br>Para mantener la seguridad, debe proteger la clave privada por medio de una<br>contraseña. |   |
| Escriba y confirme una contraseña.<br>Contraseña:                                                               |   |
|                                                                                                    |   |
| <u>⊂</u> onfirmar contraseña:                                                                                   |   |
|                                                                                                    |   |
|                                                                                                    |   |
|                                                                                                    |   |
|                                                                                                    |   |
| < <u>A</u> trás Siguien <u>t</u> e > Cancelar                                                                   |   |

| istente para exportación de certificados                                      | ×   |
|-------------------------------------------------------------------------------|-----|
| Archivo para exportar<br>Especifique el nombre del archivo que desea exportar |     |
| Nombre de archivo:                                                            | _   |
| I Examinar                                                                    |     |
|                                                                               |     |
|                                                                               |     |
|                                                                               |     |
|                                                                               |     |
| < <u>Atras</u> Siguen <u>te</u> > Cance                                       | Jar |

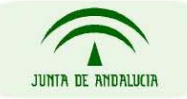

| Guardar como            |                   |               |               |               |      |          |       | ? 🔀      |
|-------------------------|-------------------|---------------|---------------|---------------|------|----------|-------|----------|
| Guar <u>d</u> ar en:    | 🚞 Certificado     |               |               | ~             | G    | <b>1</b> | • 📰 🕈 |          |
| Documentos<br>recientes |                   |               |               |               |      |          |       |          |
| C Escritorio            |                   |               |               |               |      |          |       |          |
| )<br>Mis documentos     |                   |               |               |               |      |          |       |          |
| Mi PC                   |                   |               |               |               |      |          |       |          |
|                         | <u>N</u> ombre: c | certificados  |               |               |      |          | *     | Guardar  |
| Mis sitios de red       | Tip <u>o</u> : Ir | ntercambio de | e información | personal (*.p | ofx) |          | *     | Cancelar |

Pulsando en el botón Examinar, definimos la ruta y el nombre:

| Asistente para exportación | de certificados                                                                                                    | $\mathbf{X}$ |
|----------------------------|----------------------------------------------------------------------------------------------------|--------------|
|                            | Finalización del Asistente para exportación de certificados         Ha completado con éxito el Asistente para exportación de certificados.         Ha especificado la siguiente configuración:         Nombre de archivo         Exportar claves         Incluir todos los certificados en la ruta de certificación formato de archivo |              |
|                            | < <u>A</u> trás Finalizar Cancelar                                                                                                    |              |

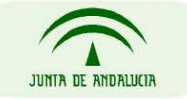

CONSEJERÍA DE JUSTICIA Y ADMINISTRACIÓN PÚBLICA

Página 17 de 19

Tras pulsar en finalizar, le aparecen las siguientes ventanas:

| Exportando su clave de intercambio privada 🛛 🔀 |                                                                 |  |  |  |  |  |
|------------------------------------------------|-----------------------------------------------------------------|--|--|--|--|--|
|                                                | Una aplicación está solicitando acceso a un elemento protegido. |  |  |  |  |  |
|                                                | Clave privada de CryptoA                                        |  |  |  |  |  |
|                                                | Aceptar Cancelar <u>D</u> etalles                               |  |  |  |  |  |
|                                                |                                                                 |  |  |  |  |  |
| Asistente para exportación de certificados 🔀   |                                                                 |  |  |  |  |  |
|                                                | La exportación se realizó con éxito.                            |  |  |  |  |  |
|                                                |                                                                 |  |  |  |  |  |

## Instalación del certificado en servidor de aplicaciones tipo Apache

Los servidores web de las características del Apache, para configurar que sus aplicaciones que funcionen bajo ssl, necesitan separar la clave privada y la clave pública, del certificado web solicitado (fichero extensión \*.p12 o \*.pfx)

Aceptar

Una vez obtenido el fichero de extensión \*.p12 o \*.pfx del certificado ssl de servidor web a través de la herramienta de FNMT-RCM, siguiendo las instrucciones anteriormente descritas, es necesario separarlo en dos ficheros necesarios para la configuración del Apache, para ello se usará la herramienta criptográfica Openssl, disponible tanto para sistemas Windows como Linux.

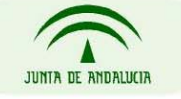

CONSEJERÍA DE JUSTICIA Y ADMINISTRACIÓN PÚBLICA

Página 18 de 19

#### Paso I

# Exporta la la clave privada del fichero de extensión pfx o p12

openssl pkcs12 -in certificadoServidorWeb.pfx -nocerts -out key.pem

### Paso 2

# Elimina la palabra de paso de la clave privada para facilitar su implantación en el Apache.

# Obtenemos la clave privada

openssl rsa -in key.pem -out server.key

#### Paso 3

# Exporta la clave pública a partir del fichero de extensión pfx o p12

#### openssl pkcs12 -in certificadoServidorWeb.pfx -clcerts -nokeys -out cert.pem

Para más información específica sobre como configurar su Apache, accede a la página oficial de Apache Web Server en <u>http://httpd.apache.org/</u>

## Instalación del certificado en servidor de aplicaciones tipo JBoss o Tomcat

Una vez obtenido el fichero de extensión \*.p12 o \*.pfx del certificado ssl de servidor web a través de la herramienta de FNMT-RCM anteriormente descritas, se deben seguir las instrucciones concretas para configurar el ssl en el servidor web de aplicaciones concreto del que dispongamos.

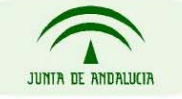